### Moje konto Tarkett

Twój dostęp do usług online

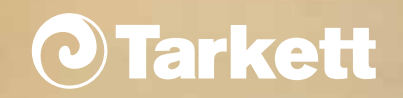

larkett – usługi online

| $\frown$ . |                                |
|------------|--------------------------------|
| Shis       | TRASPL                         |
| Opio       | $\Gamma \cup \cup \cup \Gamma$ |

| 01 | Jak założyć konto?                  | S 3  |
|----|-------------------------------------|------|
| 02 | Jak się zalogować?                  | S 7  |
| 03 | Jak sprawdzić dostępność produktów? | S 9  |
| 04 | Jak złożyć zamówienie online?       | S 12 |
| 05 | Jak sprawdzić historię zamówień?    | S 21 |

Tarkett – usługi online

## Jak założyć konto?

### Załóż konto w 4 krokach

1 - Na stronie internetowej Tarkett.pl wybierz opcję "DLA FIRM".

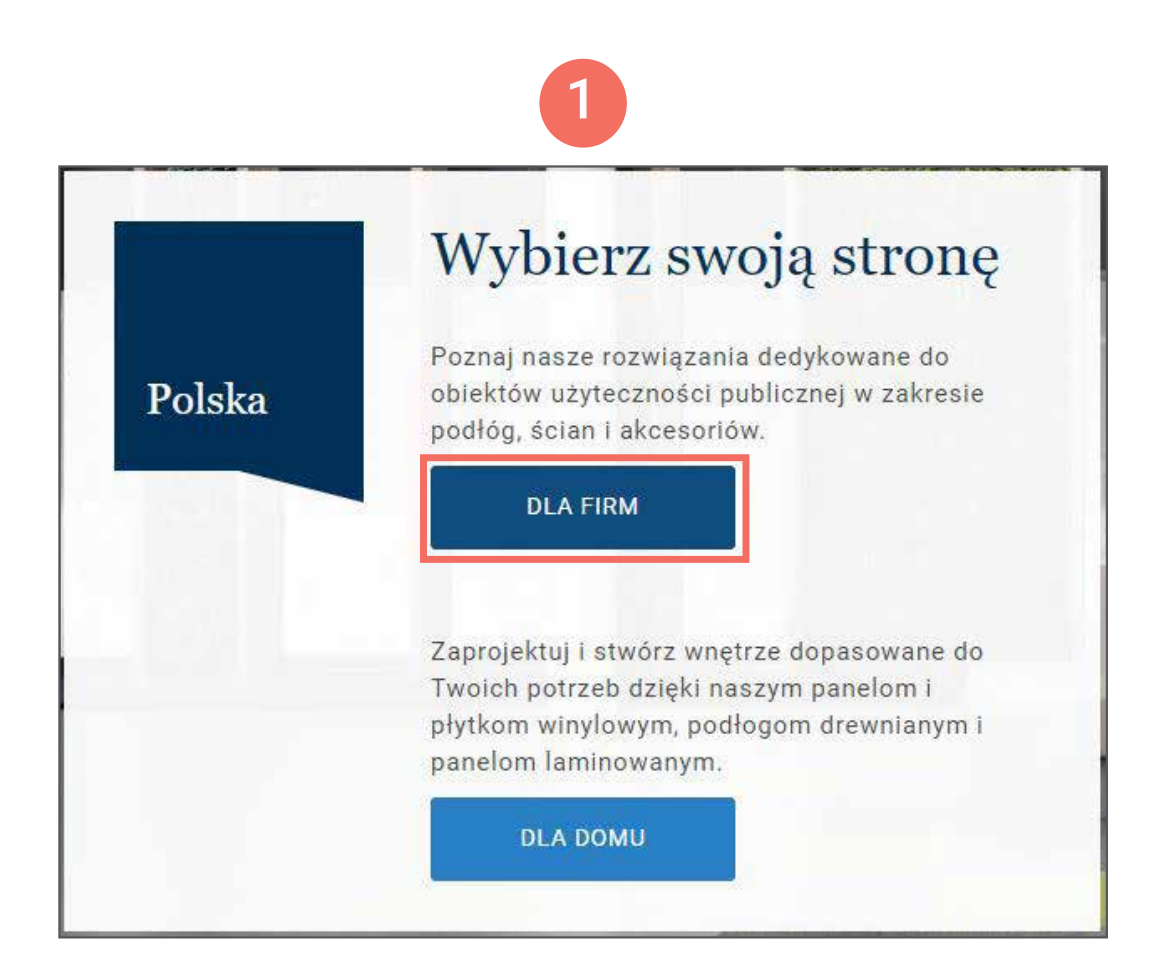

2 - Wybierz ikonę "Moje konto", następnie "Załóż konto".

 $(\Box)$ O Usługi Tarkett Moje nto Załóż konto · Kilka prostych kroków Szybki dostęp do zapytań ofertowych · Łatwy kontakt z Przedstawicielami Tarkett ZAŁÓŻ KONTO

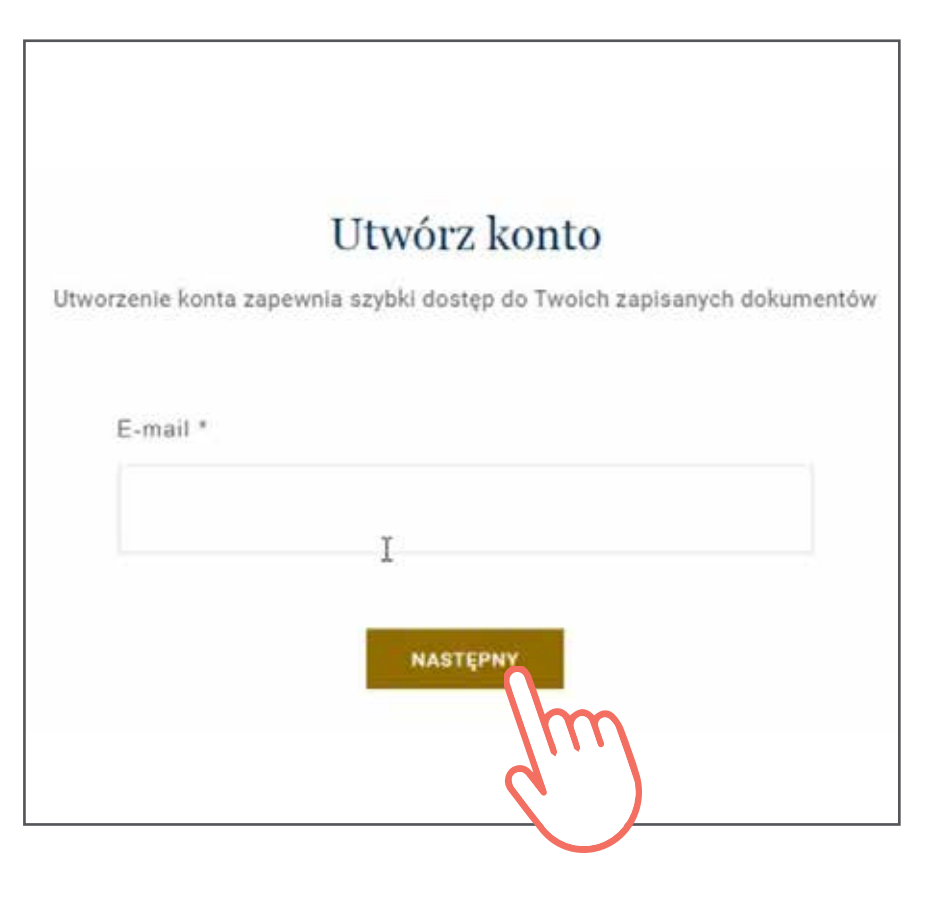

Wprowadź swój firmowy adres e-mail.

3 - Uzupełnij swoje dane oraz wprowadź hasło, na koniec wybierz "Załóż konto".

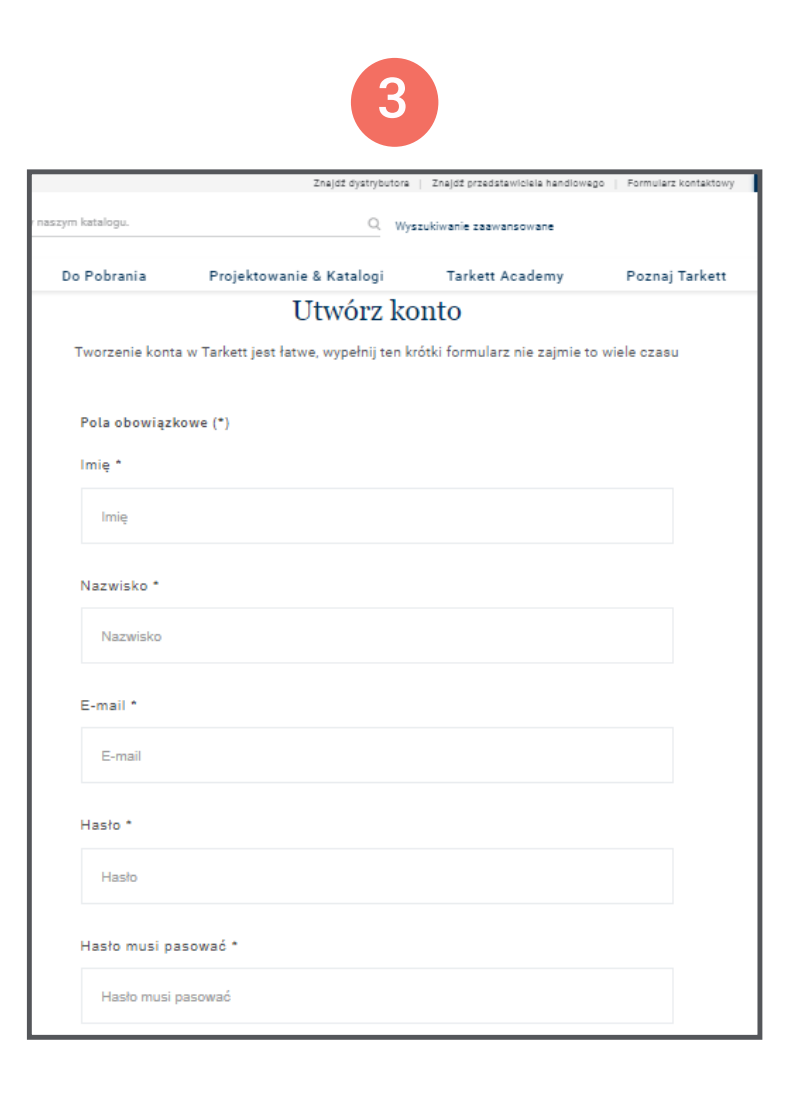

- 4 Na podany przez ciebie adres e-mail zostanie wysłany link weryfikujący konto (link będzie ważny przez 24 godziny).
  - Ważne: upewnij się, że masz dostęp do adresu e-mail, który wprowadziłeś podczas zakładania konta. Jeśli nie otrzymałeś wiadomości z linkiem, sprawdź skrzynkę ze spamem.

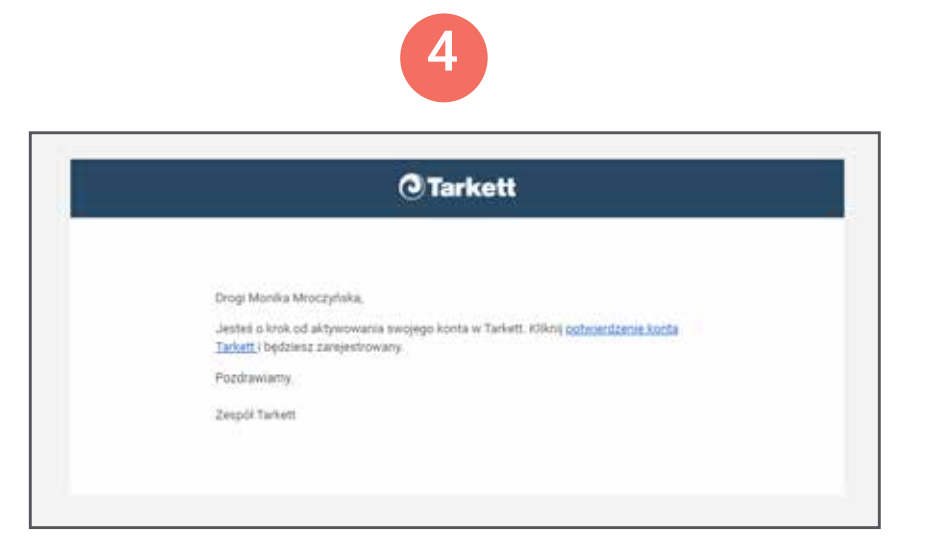

# Jak się zalogować?

02

Tarkett – usługi online

### Zaloguj się aby w pełni korzystać z usług Tarkett

- 1 Przejdź do strony https://obiektowe.tarkett.pl
- 2 Wprowadź swój adres e-mail oraz hasło.
- 3 Wybierz usługę, z której chcesz skorzystać z rozwijanego menu.

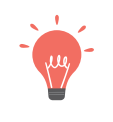

Ważne: Zapomniałeś hasła? Kliknij na "Zapomniałeś hasła?" oraz wprowadź adres e-mail, którego użyłeś przy tworzeniu konta.

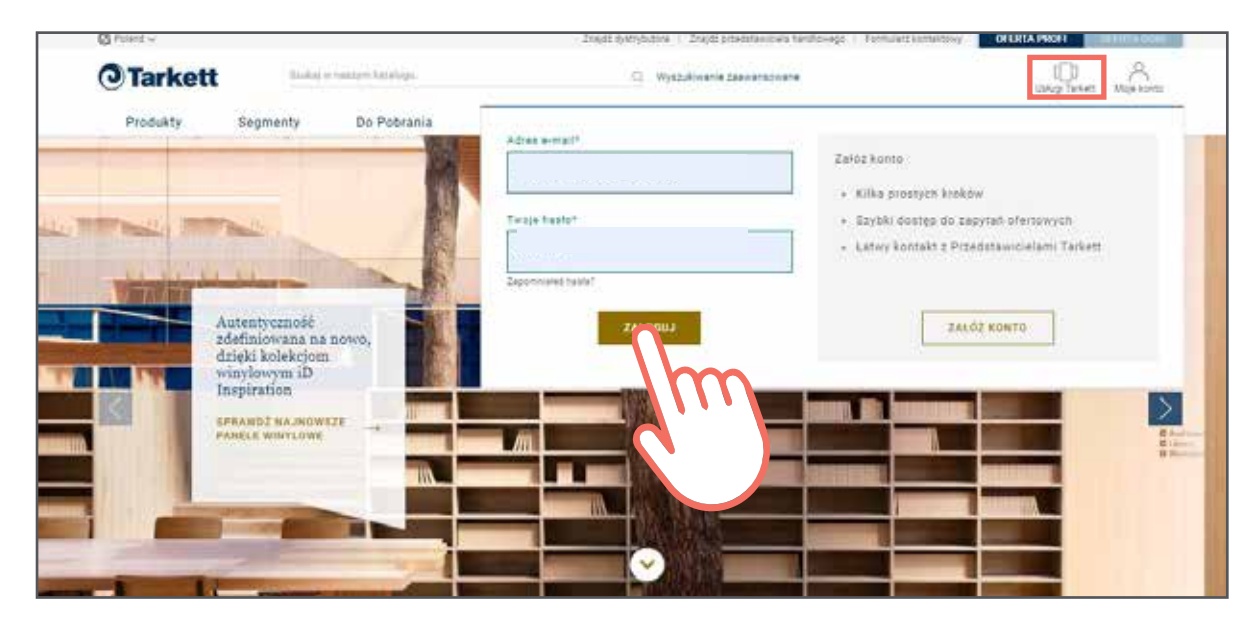

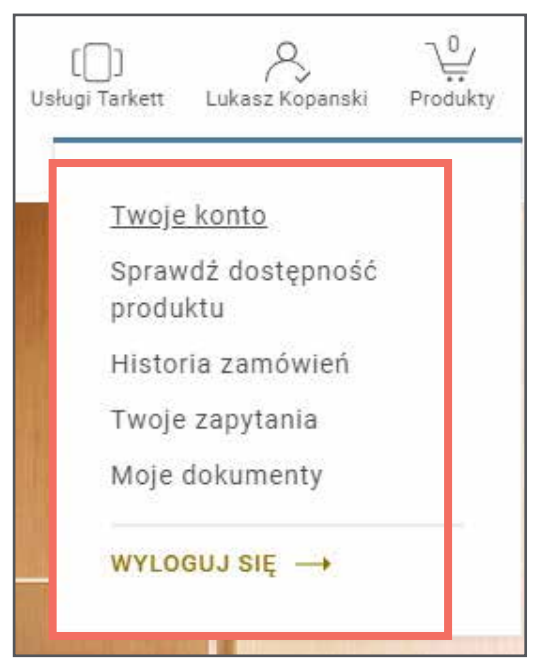

# Jak sprawdzić dostępność produktów?

### Jak sprawdzić dostępność produktów?

### > Sposób 1

1 - Gdy jesteś zalogowany wybierz z rozwijanego menu "Sprawdź dostępność produktu".

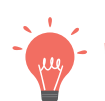

Vażne: jeśli nie masz tej opcji, skontaktuj się z Tarkett

| 3 | ¥. % % %           |
|---|--------------------|
|   | I woje konto       |
|   | Sprawdź dostępność |
| 5 | produktu           |
| ろ | Historia zamówień  |
| 1 | Twoje zapytania    |
|   | Moje dokumenty     |
|   |                    |

2 - Wprowadź numer SAP produktu, następnie określ jego ilość oraz jednostkę miary.

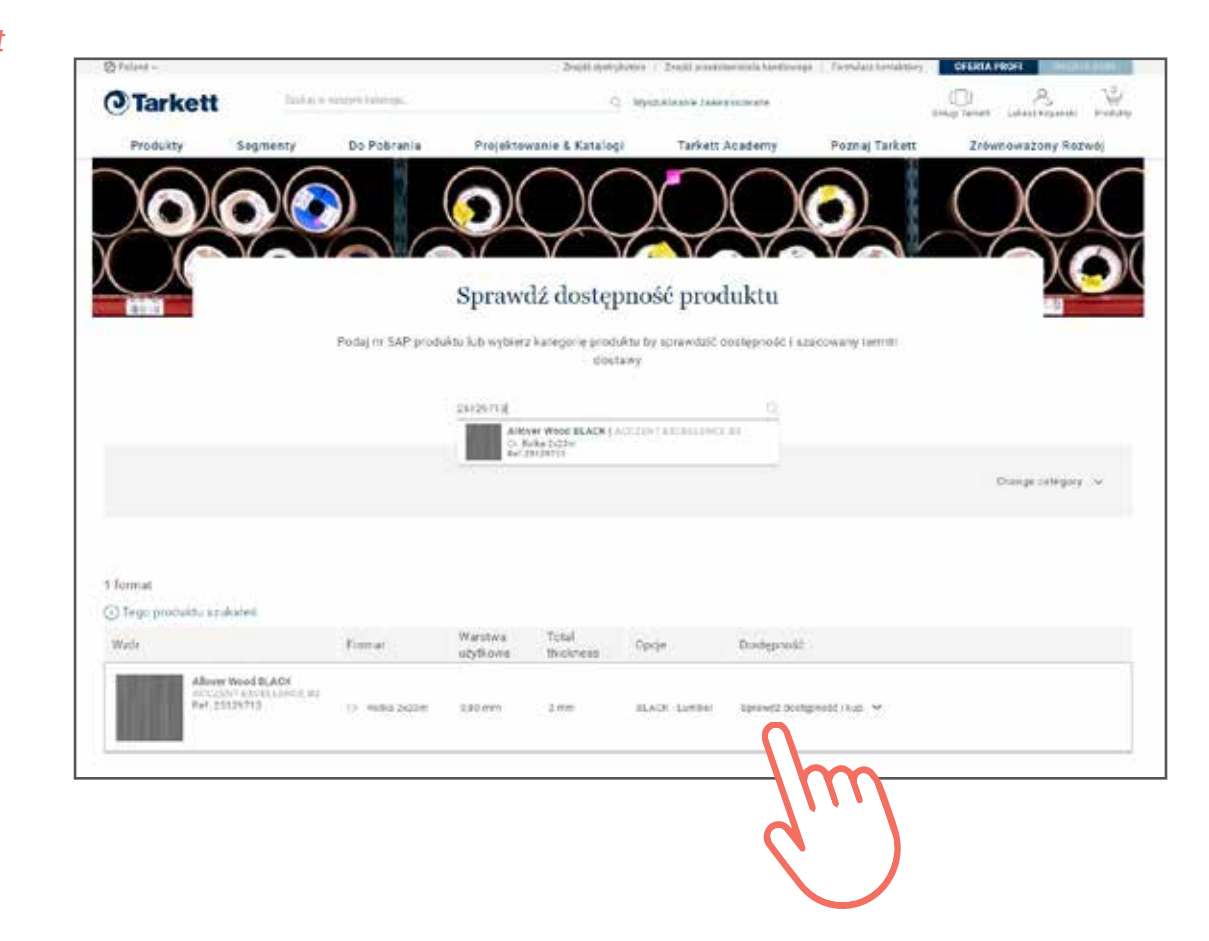

### > Sposób 2

1 - Podczas gdy jesteś zalogowany użyj naszej wewnętrznej wyszukiwarki.

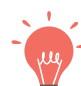

Ważne: podczas wpisywania numeru SAP lub nazwy produktu, pojawi się w rozwijanej liście.

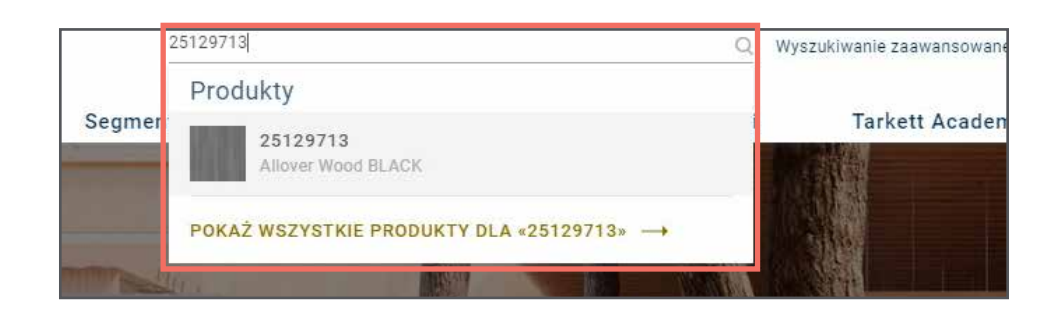

2 - Na stronie kolekcyjnej przewiń ekran na dół gdzie występują wszystkie wzory.

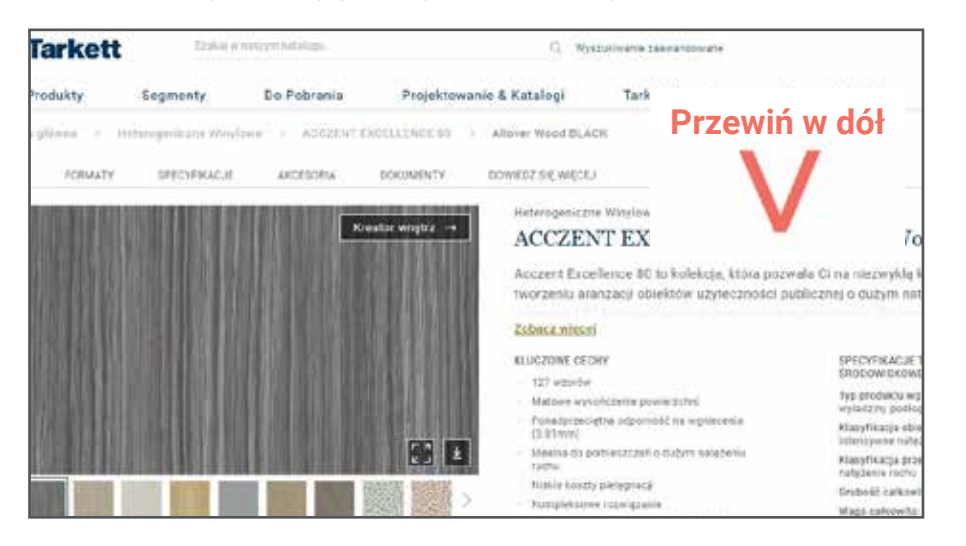

3 - Kliknij na "Sprawdź dostępność i kup" oraz podaj wymaganą ilość materiału. Następnie wybierz "Sprawdź".

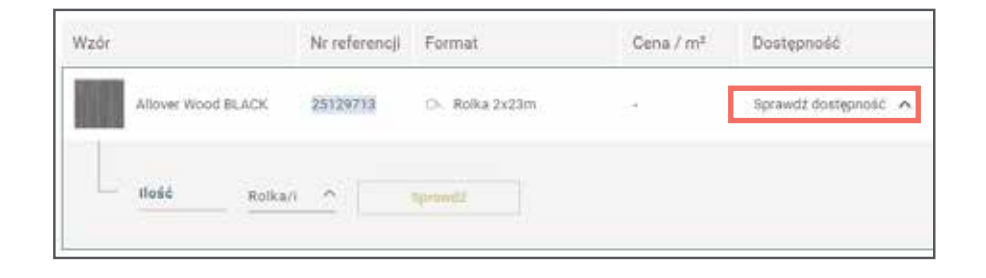

#### Dostępność produktu

to przewidywana data wysyłki z zakładu i dostawy na wskazany przez Ciebie adres (uwzględnia istniejące plany produkcyjne).

W zależności od dostępności wybranych produktów możesz uzyskać różne komunikaty.

Jeśli wybrany produkt nie jest dostępny lub występuje w niewystarczającej ilości, zostaniesz poproszony o kontakt z Działem Obsługi Klienta.

# Jak zamawiać online?

### Jak zamawiać online

1 - Po zalogowaniu skorzystaj z funkcji wyszukiwania globalnego lub sekcji "Sprawdź dostępność produktu" z rozwijanego menu (strona 10 i 11).

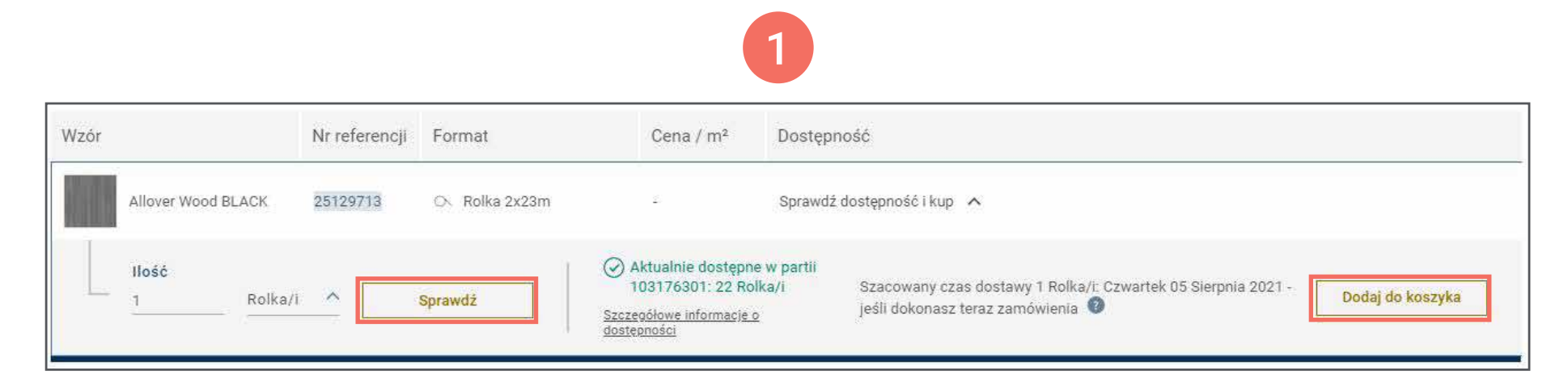

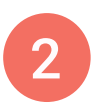

2 - Jeśli znajdujesz się na stronie kolekcyjnej, przewiń ekran na dół gdzie występują szczegóły dotyczące wybranego wzoru. Następnie wybierz "Sprawdź dostępność i kup".

3 - Wprowadź wymaganą ilość m² lub Rolek. Następnie przejdź do "Dodaj do koszyka".

| Wzór |                    | Nr referencji | Format        | Cena / m²                                                                           | Dostępność                                                                                                    |
|------|--------------------|---------------|---------------|-------------------------------------------------------------------------------------|----------------------------------------------------------------------------------------------------|
|      | Allover Wood BLACK | 25129713      | 🔿 Rolka 2x23m | 189                                                                                 | Sprawdź dostępność i kup 🔥                                                                                                    |
|      | Ilość<br>1Rolka/i  |               | Sprawdź       | Aktualnie dostępne<br>103176301: 22 Roll<br>Szczegółowe informacje o<br>dostępności | w partii<br>a/i Szacowany czas dostawy 1 Rolka/i: Czwartek 05 Sierpnia 2021 - Dodaj do koszyka<br>jeśli dokonasz teraz zamówienia 💿 |

- 4 Po dodaniu produktu do koszyka pojawi się okienko pop-up z następującymi propozycjami:
- "SPRAWDŹ KOSZYK", aby przejść bezpośrednio do realizacji zamówienia.
- "KONTYNUUJ", jeśli chcesz kontynuować przeglądanie strony Tarkett
- "Sprawdź produkt", jeśli chcesz otworzyć stronę z dedykowanym akcesorium.

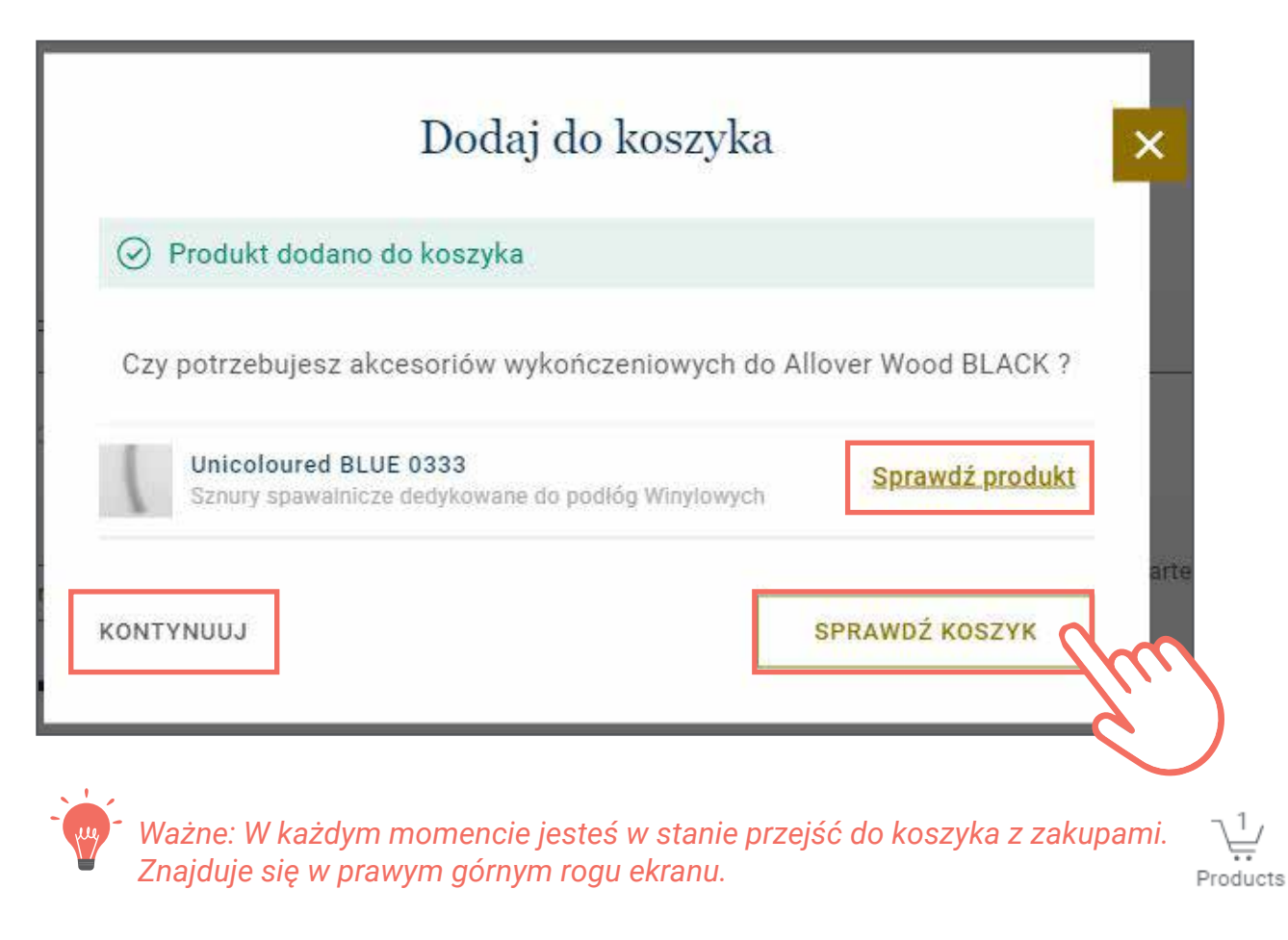

5 - W Koszyku znajduje się podsumowanie Twojego zamówienia.

- W zamówieniu możesz podać Nazwę obiektu jak i Twój numer zamówienia.
- Wszystkie Twoje aktywne kalkulacje są dostępne z poziomu koszyka.
- W koszyku również znajduje się pole, w którym możesz pozostawić swój komentarz. Dział Obsługi Klienta na pewno się z nim zapozna.

Jeśli chcesz zatwierdzić zamówienie wybierz "POTWIERDŹ ZAMÓWIENIE".

| Informacje                                         |                                                |           | Podsumowanie                                            | zamówienia               |
|----------------------------------------------------|------------------------------------------------|-----------|---------------------------------------------------------|--------------------------|
| Nazwa obiektu<br>Wprowadź tekst                    | <b>Twój numer zamówienia</b><br>Wprowadź tekst |           | Koszt<br>Opłata za małe<br>zamówienie                   | 2 573,70 zł<br>0,00 zł   |
| Produkty                                           |                                                |           | Cena netto<br>VAT (23,00 %)                             | 2 573,70 zł<br>591,95 zł |
| Allover Wood BLA<br>Rolka 2x23m<br>Nr SAP 25129713 | CK   ACCZENT EXCELLENCE 80                     | บิ มรมทั่ | KOSZT<br>CAŁKOWITY <sup>3</sup> 1<br><sup>(Z VAT)</sup> | 65,65 ZŁ                 |
| Ilošć Ki                                           | alkulacja                                      |           | POTWIERDŹ Z/                                            |                          |
| 1 Rolka/i 🛩 Br                                     | ak kalkulacji 🗸 🗸                              |           |                                                         | 6                        |
| Cena jednostkowa 🕼 🛛 Koszt ca                      | łkowity                                        |           |                                                         |                          |
| 55,95 zł/m² 2 573,70                               | zł                                             |           |                                                         |                          |
| Oczekiwany czas dostawy p <mark>od wskaza</mark>   | any adres 05-08-2021 🕖                         |           |                                                         |                          |

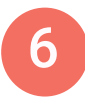

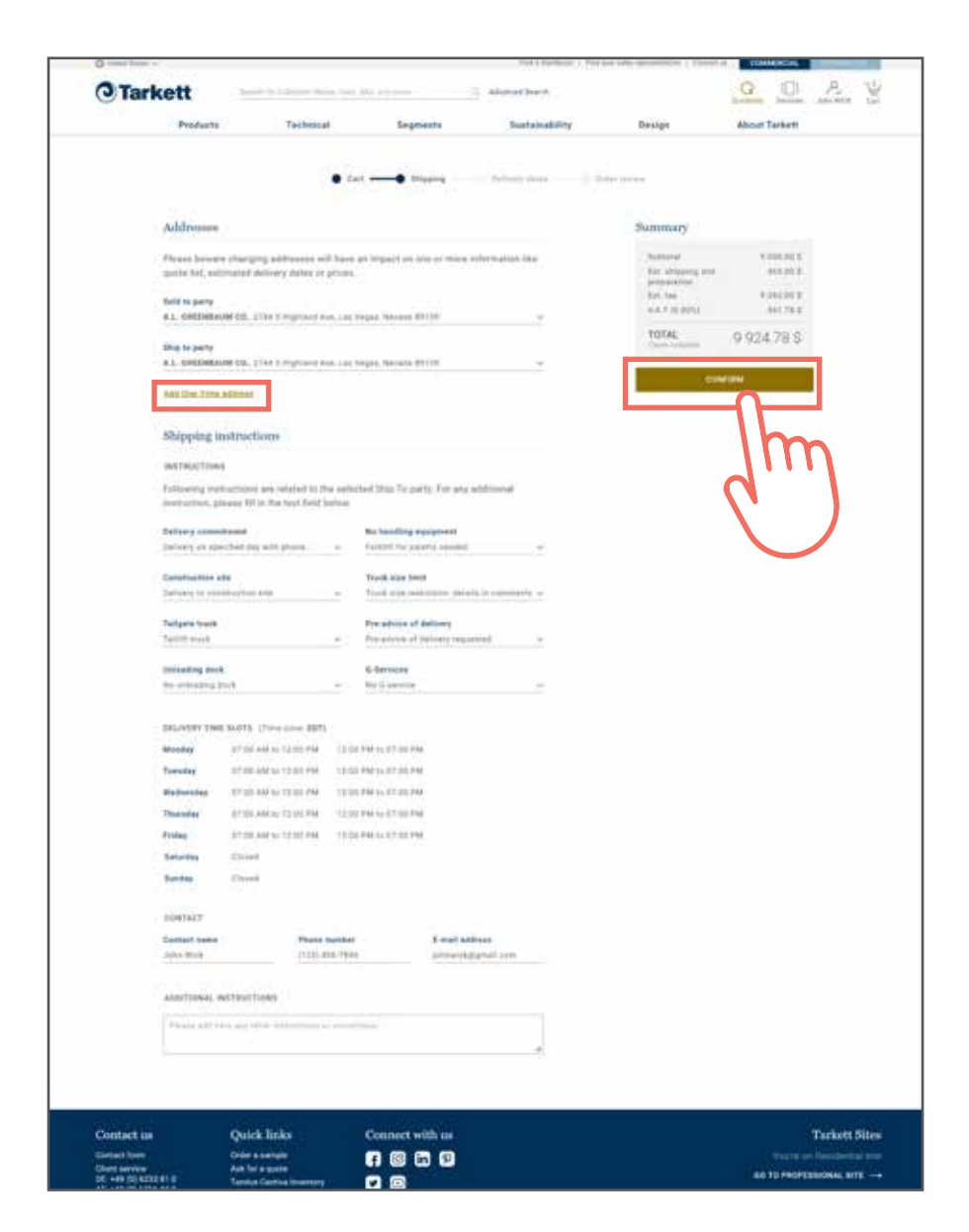

6 - Aktualnie znajdujesz się na stronie ze szczegółami Twojego zamówienia.

Adres jest domyślnie powiązany z Twoim kontem. Na tym etapie jesteś w stanie dodać nowy adres dostawy. Szczegóły dostawy są powiązane z wybranym kupującym. Aby uzyskać dodatkowe instrukcje, wypełnij poniższe pole tekstowe.

### Kiedy będziesz gotowy, aby kontynuować, kliknij przycisk "POTWIERDŹ"

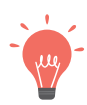

Ważne: zmiana adresu dostawy będzie miała wpływ na aktywne kalkulacje, przewidywaną datę dostawy oraz ostateczną cenę.

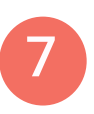

7 - Na tym etapie możesz sprawdzić dane kupującego i adres dostawy.

Domyślnie jest ustawiona najwcześniejsza możliwa data dostawy. Możesz ją zmodyfikować według swoich potrzeb.

Kiedy będziesz gotowy, możesz zaakceptować zamówienie poprzez kliknięcie na przycisk "POTWIERDŹ".

8 - Sprawdź swoje zamówienie i zapoznaj się z warunkami handlowymi. Jeśli jesteś gotowy naciśnij "Kup".

|    | 1  |    | , |
|----|----|----|---|
| -1 |    |    | - |
|    | ١٣ | 1/ |   |
|    |    |    |   |

Ważne: jeśli chcesz dokonać zmian w zamówieniu, możesz użyć linii postępu znajdującej się na górze zamówienia. Wróć do wybranego kroku i dokonaj zmiany.

| Address                             | (G                                                        |                                                                                                    |                 | Podsumowanie                                                           | e zamówienia                                   |
|-------------------------------------|-----------------------------------------------------------|----------------------------------------------------------------------------------------------------|-----------------|------------------------------------------------------------------------|------------------------------------------------|
| Ganijery<br>Podlogi Gp<br>Vertizerz | 20.0.                                                     | Adres dostawy<br>Jan Nowek 123 456 789<br>Podlog Se zisie Magezin<br>Karolione 30<br>01 327 Warszena |                 | Roott<br>Opista za main<br>Earthdisterie<br>Cana netto<br>W1 (22.00.5) | 2 5/3,70 2<br>0,00 2<br>2 573,79 2<br>397,85 2 |
| Termin                              | dostawy                                                   |                                                                                                    |                 | KOSZT<br>CALKOWITY<br>(2 (PT)                                          | 3 165,65 Zt.                                   |
|                                     | Allower wood BLACK<br>O- Histo 2x20er<br>Nr 54P 25(197) 1 | faction exertions of                                                                                 |                 | PO                                                                     | wexet                                          |
| Roći                                | Kalkulacja                                                | Geria jednostkowa 😡                                                                                  | Koszt calkswity |                                                                        | n                                              |
| Robal                               | filet.                                                    | 85,95 pt;m1                                                                                          | 2 873,76.48     |                                                                        |                                                |
| Stationy                            | case distance pod mekadany e                              | des 23-09-2021 🔮                                                                                     |                 |                                                                        |                                                |
| Patylar                             | y termin doutewy 22.00                                    | 2621 []                                                                                              |                 |                                                                        |                                                |
|                                     | 0                                                         |                                                                                                    |                 |                                                                        |                                                |
| Winnish and                         |                                                           |                                                                                                    |                 |                                                                        |                                                |

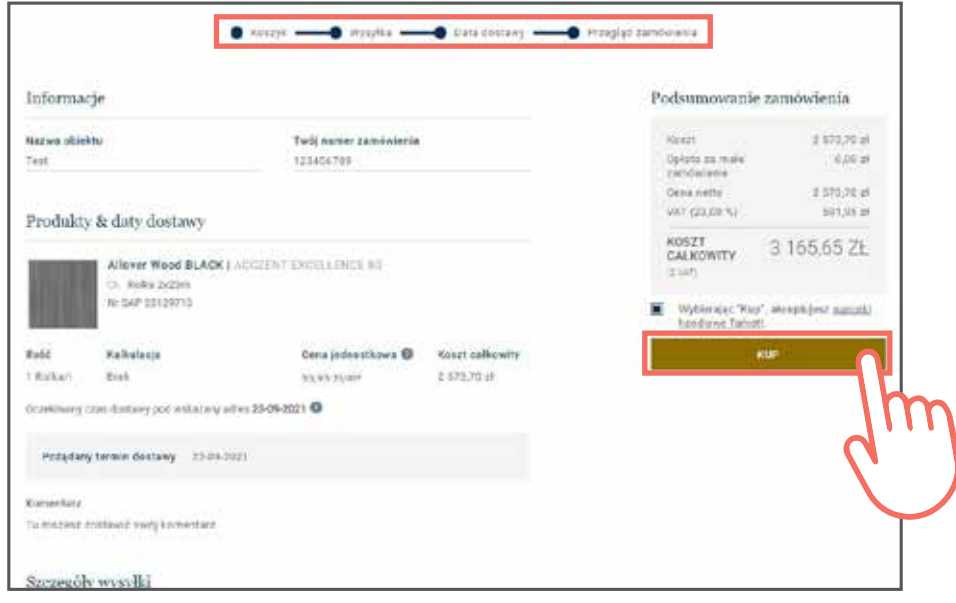

# Jak sprawdzić historię zamówień?

### Jak sprawdzić historię zamówień?

1 - Jeśli jesteś zalogowany przejdź w rozsuwanym menu do "Historia zamówień".

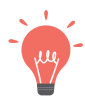

Ważne: Jeśli nie masz dostępu do tej opcji, skontaktuj się z Tarkett.

2 - Sprawdź historię swoich dotychczasowych zamówień.

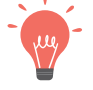

Ważne: jeśli szukasz konkretnego zamówienia, możesz skorzystać z filtrów.

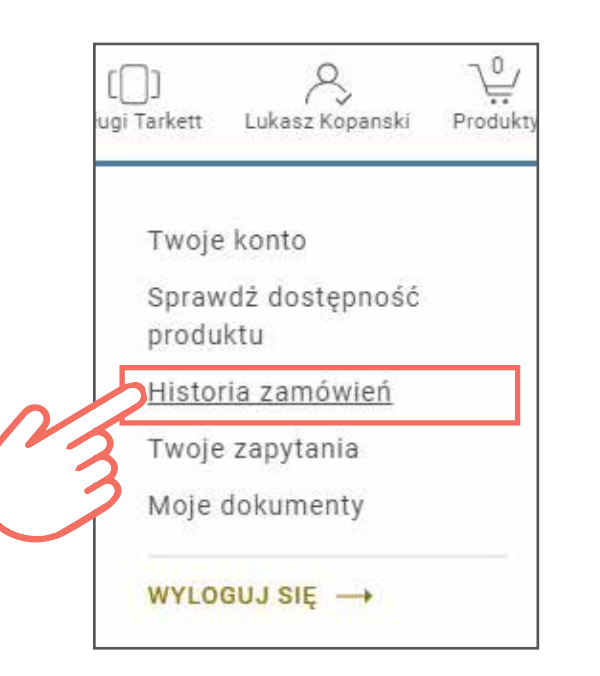

| e status of | your order 4445 is: Shippe                                                                 | sd.                                                                                                    |                                                                                        |                                     |                                    |
|-------------|--------------------------------------------------------------------------------------------|----------------------------------------------------------------------------------------------------|----------------------------------------------------------------------------------------|-------------------------------------|------------------------------------|
| rder Date   | Tarkett Ocder N*                                                                           | Ship To                                                                                                    | Billing Address                                                                        |                                     | Project Name                       |
| 019-10-29   | 0110970747                                                                                 | FLooring UK LTD<br>Chester House<br>Kennington Park<br>1-3 Briston Road<br>London 500 6                        | FLooting UK LTD<br>Chester House<br>Kennington Park<br>1-3 Broton Road<br>London SW9 6 |                                     |                                    |
|             |                                                                                            | the second second second second second second second second second second second second second second second s |                                                                                        |                                     |                                    |
| zczegóły    | V Zamówienia<br>Optima GR WHITE 0886<br>• Shipped                                          | ) IQ Optima                                                                                                    |                                                                                        |                                     |                                    |
| zczegóły    | v Zamówienia<br>Optima OR WHITE 0886<br>• Shipped<br>Product Reference<br>2242885          | ) IQ Optima                                                                                                    | Quantity Ordered<br>5.00 m <sup>a</sup>                                                | Remain<br>0.00 m                    | ing Quantity                       |
| zczegóły    | y Zamówienia<br>Optima GR WHITE 0886<br>• Shipped<br>Product Reference<br>2242865<br>Shade | ) IQ Optima                                                                                                    | Quantity Ordered<br>5.00 m <sup>8</sup><br>Loading Date                                | Remain<br>0.00 mi<br>Requested Date | ung Quantity<br>s<br>Detivery Date |

#### 3 - Pobierz dokumenty powiązane z zamówieniem

|                           |                                                                                                    |                                                                                                    | Szczegó                                                                | oły zamówie                                       | enia                                     |                                                                                                    |                                                                                                    |        |
|---------------------------|----------------------------------------------------------------------------------------------------|----------------------------------------------------------------------------------------------------|------------------------------------------------------------------------|---------------------------------------------------|------------------------------------------|----------------------------------------------------------------------------------------------------|----------------------------------------------------------------------------------------------------|--------|
| - WRÓĊ DO LIST            | TY ZAMÓWIEŃ                                                                                           |                                                                                                    |                                                                        |                                                   |                                          |                                                                                                    |                                                                                                    |        |
| rzegląd za                | amówienia                                                                                             |                                                                                                    |                                                                        |                                                   |                                          |                                                                                                    |                                                                                                    |        |
| he status of you          | ur order CAD*18-3451 is                                                                               | s: Shipped.                                                                                        |                                                                        |                                                   |                                          |                                                                                                    |                                                                                                    |        |
| Order Date                | Tarkett Order Number                                                                                  | Delivery Address                                                                                   | Billing A                                                              | ddreus                                            |                                          | Project Name                                                                                                    | Order Value                                                                                                    |        |
| 06/12/2020                | 0111535948                                                                                            | QUALITY SERVICE F<br>COVERING 9000 pin<br>houston, TX 77041-<br>United States                      | ELOOR<br>sehill In, QUALITY<br>9394 houston,                           | SERVICE FLOOR COVERI<br>TX 77041-9394 United S    | NG 9000 pinehill In,<br>tates            | QUAL SERV FLO                                                                                                    | \$38,410.33                                                                                                    |        |
| czegóły z                 | zamówienia                                                                                            |                                                                                                    |                                                                        |                                                   |                                          |                                                                                                    |                                                                                                    |        |
| zczegóły z                | ZAMÓWIENIA<br>ROLLSMART VINYL ADHI<br>• Shipped<br>Product number<br>297038073                        | ESIVE - 4 GAL   ID SQUAI<br>Quantity Ordered<br>464.00 US gal                                      | RE<br>Remaining Qua<br>0.00 US gal                                     | intity Quantity<br>124.00 U                       | Shipped<br>IS gal                        | Quote<br>123456 - The Delano<br>Hotel/The Mondalay Bay                                                                | Unit Price<br>\$50.63<br>Total price \$6,2                                                                             | 278.10 |
| Quantity                  | zamówienia<br>ROLLSMART VINYL ADHI<br>• Shipped<br>Product number<br>297038073<br>Shade               | ESIVE - 4 GAL   ID SQUAI<br>Quantity Ordered<br>464.00 US gal<br>Estimated Ship Date               | RE<br>Remaining Qua<br>0.00 US gal<br>Requested Delivery               | intity Quantity<br>124.00 U<br>Estimated Delivery | Shippəd<br>IS gal<br>Status              | Quota<br>123456 - The Delano<br>Hotel/The Mondalay Bay<br>Carriet                                                     | Unit Price<br>\$50.63<br>Total price \$6,2<br>Documents                                                                | 278.10 |
| Cuantity<br>200.00 US gal | zamówienia<br>ROLLSMART VINYL ADHI<br>• Shipped<br>Product number<br>297038073<br>Shude<br>D000880142 | ESIVE - 4 GAL   ID SQUAI<br>Quantity Ordered<br>464.00 US gal<br>Estimated Ship Date<br>06/29/2020 | RE<br>Remaining Qua<br>0.00 US gal<br>Requested Delivery<br>06/19/2020 | Estimated Delivery                                | Shipped<br>IS gal<br>Status<br>• Shipped | Quote<br>123456 - The Delano<br>Hotel/The Mondalay Bay<br>Carriet<br>USF HOLLAND INC.<br>(MIDDLEFIELD)<br>10987371495 | Unit Price<br>\$50.63<br>Total price \$6,3<br>Documents<br>Credit Memo<br><u>\$220115684</u><br>Invoice<br>\$201439062 | 278.10 |

# Jeśli masz jakiekolwiek pytania lub problemy z kontem?

Skontaktuj się ze swoim Przedstawicielem Handlowym lub Działem Obsługi Klienta. Chętnie pomożemy!

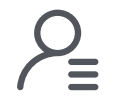

Dział Obsługi Klienta

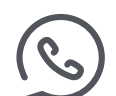

022 160 92 70

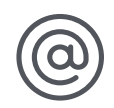

kontrakt@tarkett.com

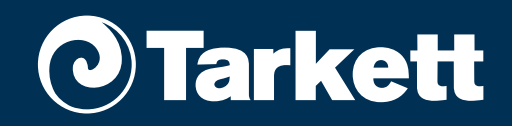